## การเพิ่ม Device File เบอร์ใหม่ ๆ สำหรับ Pickit2

สำหรับเครื่องโปรแกรม pickit2 หรือเทียบเท่า เช่น ET-PGMPIC USB นั้น ในปัจจุบันนี้ ทางไม โครชิพได้เพิ่มเติมความสามารถให้รองรับการโปรแกรม MCU เบอร์ใหม่ๆ ได้อีกหลายเบอร์ ซึ่งเป็น เบอร์ที่เพิ่มเติมขึ้นมาและยังไม่มีอยู่ในรายการตัวเลือกของ Device List ในโปรแกรม โดยผู้ใช้สามารถ ทำการเพิ่มเติมเบอร์ Device List ดังกล่าวได้เอง ดังนี้

## 1. เข้าไป Download Device File ใหม่ๆจากเวปไซต์ ไมโครชิพ

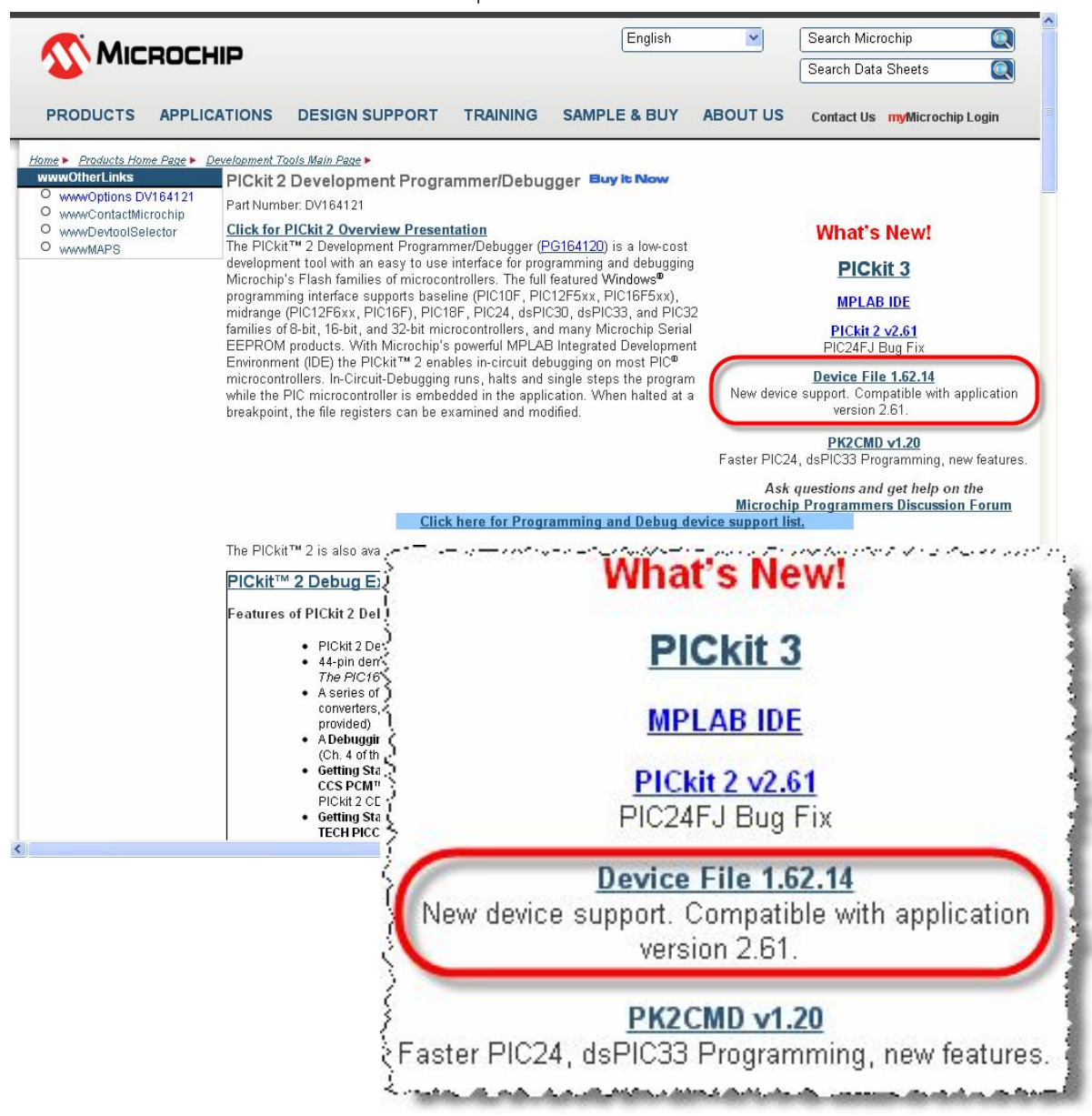

 ไฟล์ที่ Download มา ในกรณีของ 1.62.14 จะเป็นไฟล์ที่ทำการบีบอัดไว้ในรูปแบบ ของ Zip ไฟล์ ชื่อ PK2DFUpdate-1-62-14.zip ให้ทำการ unzip file ที่ Download มา จะได้ไฟล์ชื่อ PK2DeviceFile.dat ให้ทำการ Copy ไฟล์ดังกล่าวเพิ่มเข้าไปไว้ใน โฟลเดอร์ที่ได้ติดตั้งโปรแกรม pickit2 ไว้ ซึ่งตามปรกติแล้ว ถ้าติดตั้งตามค่า มาตรฐานจะอยู่ที่ C:\Program Files\Microchip\PICkit 2 v2 ดังตัวอย่าง

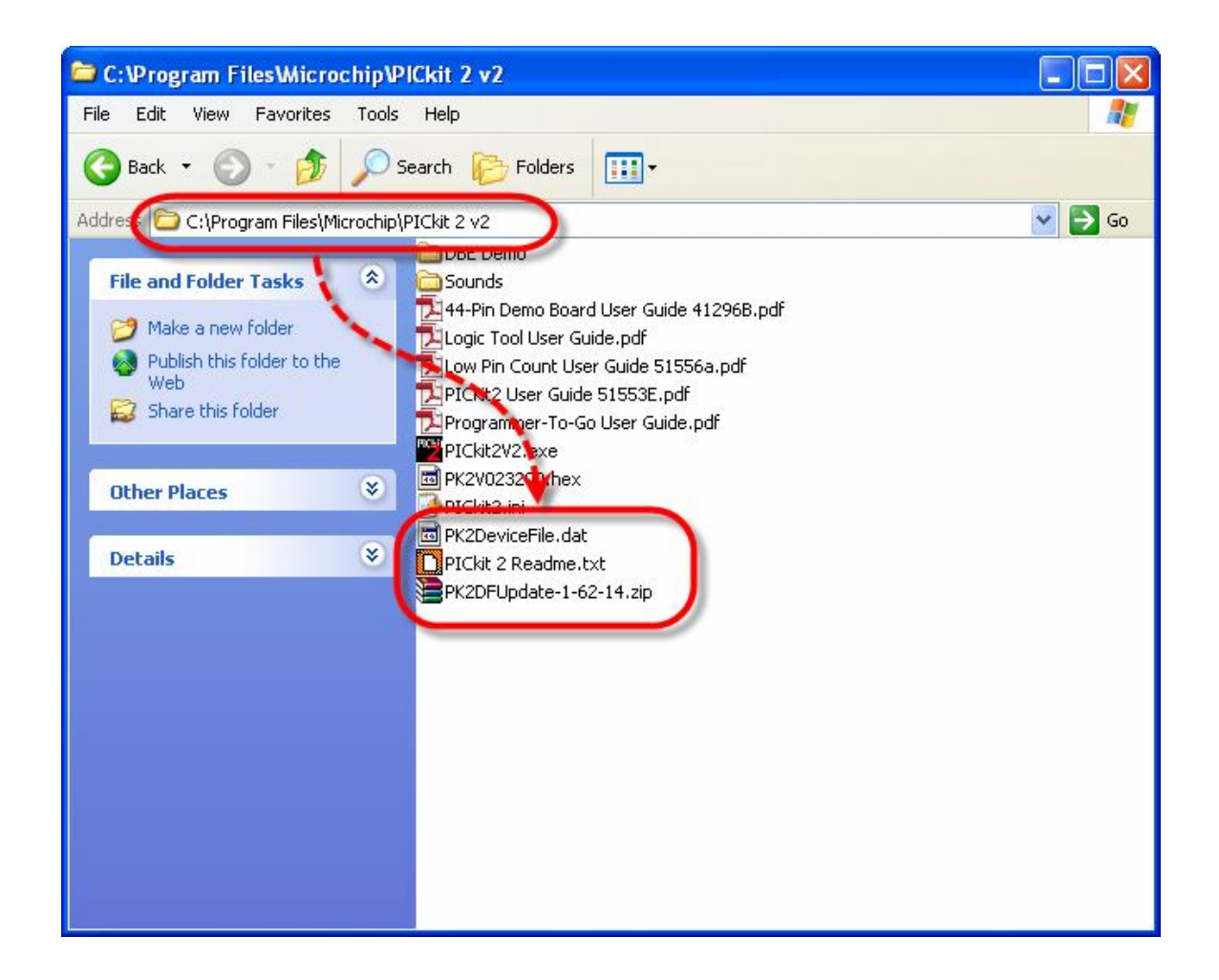

 สั่ง Run โปรแกรม pickit2 แล้วเลือกเมนู Device Family ในกลุ่มตระกูลของ MCU ในกรณี ของ PIC18F46K22 จะเป็นตระกูล PIC18F\_K\_ จากนั้นจึงเลือกเบอร์ของ MCU ในช่อง Device ให้ตรงกับเบอร์ที่ต้องการดังตัวอย่าง

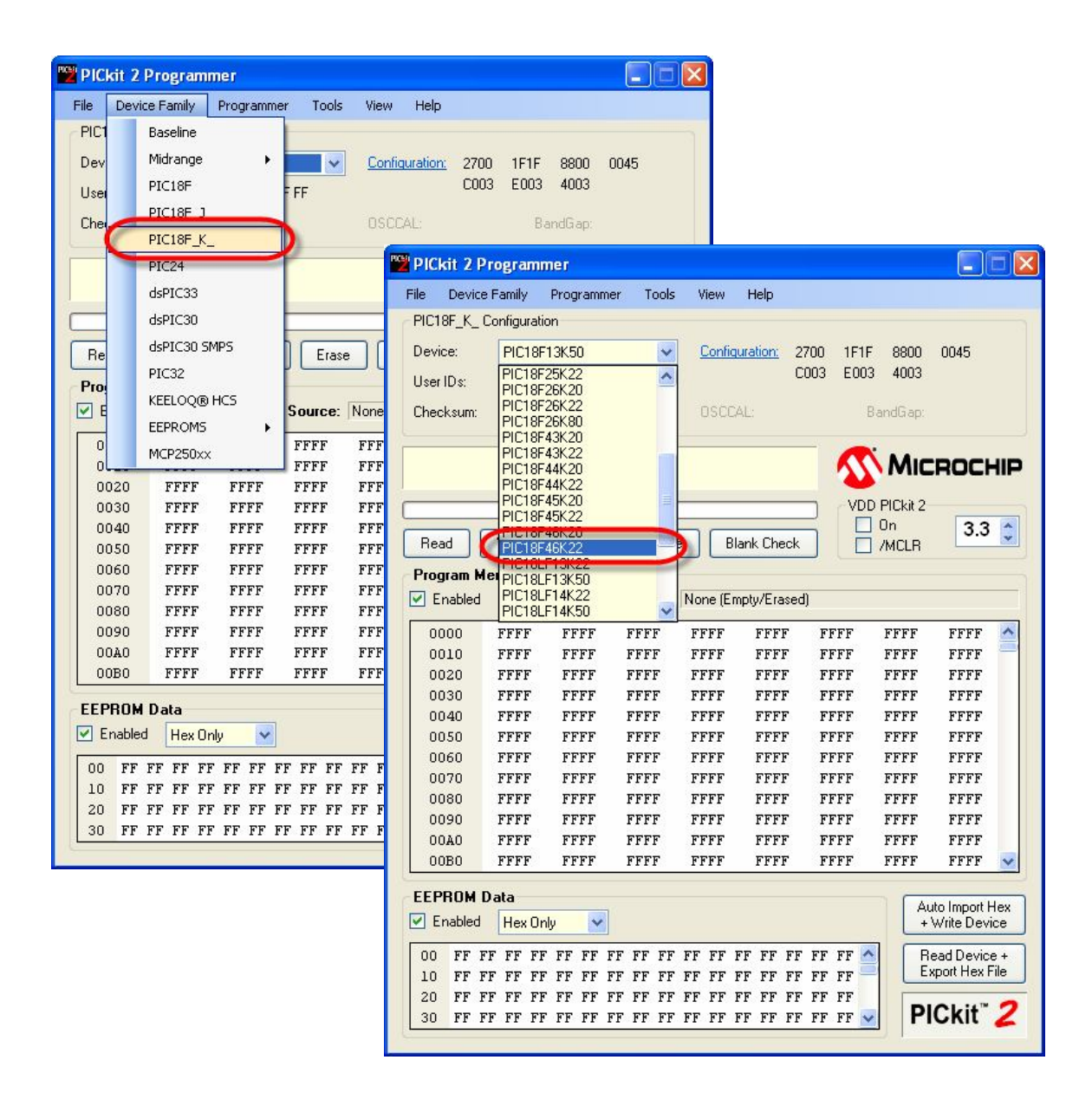

ตัวอย่างการเลือกเบอร์ PIC18F46K22 ของ picit2 (ET-PGMPIC USB)